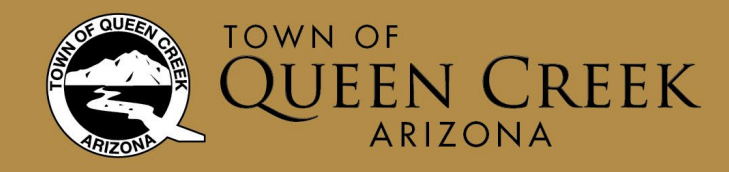

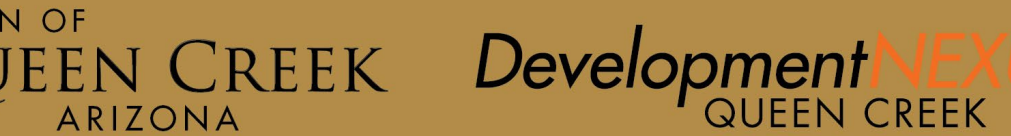

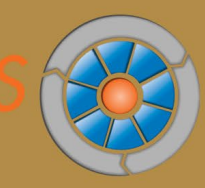

# Homebuilders: Applying for Standard Plan Permits

The instructions provided in this guide outline the steps for production homebuilders to apply for Standard Plan Permits (sometimes referred to as Master Plan Permits or Site Plan Permits). Registered Public Users must be associated to the specific record in order to apply for Standard Plan Permits.

A Standard Plan Permit is a clone or copy of the original Standard Plan Review record of the approved construction plans for that model. It is important to know the Standard Plan Review record number before beginning the application.

# Getting Started

- Building Permits

- 1. Open a web browser and navigate to <u>queencreekaz.gov/DevelopmentNexus</u> or directly to the URL at: <u>https://aca-prod.accela.com/QC/Default.aspx</u> and then login to your registered user account.
- 2. Select My Records to view a list of records associated to your user profile.

TIP: To help locate records, click the column header "Record Number" once to sort A–Z, and twice to sort Z–A to filter the "S" record numbers to the top of the list.

3. Looking at the Standard Plan Review record list (particularly the S record numbers), take note of columns "Actions" and "Status".

NOTE: Only Standard Plan Review records with Status of "Plan Review Approved" are eligible for permit application. If the record status is Applied or In Review, contact Building Safety Permit staff for further assistance.

| how | ing 1-10 of 10 L De | ownload results 1. Add to | collection I Cop | Record                                              |                                                      |                                                                                                    |            |                      |                           |
|-----|---------------------|---------------------------|------------------|-----------------------------------------------------|------------------------------------------------------|----------------------------------------------------------------------------------------------------|------------|----------------------|---------------------------|
|     | Record Number       | Record Type               | Action           | Address                                             | Project Name                                         | Description                                                                                                    | Date       | Status               | Short Notes               |
|     | S17-0020            | Standard Plan<br>Review   | Amendment        |                                                     | MODEL 5012, GATEWAY<br>QUARTER SHEA HOMES            | MODEL 5012                                                                                                    | 08/10/2017 | Plan Review Approved | Standard Plan<br>Review   |
|     | S17-0018            | Standard Plan<br>Review   |                  |                                                     | HOMES, GATEWAY<br>QUARTER                            | STORY ELEVATIONS<br>BCD                                                                                                  | 08/07/2017 | In Review            | Standard Plan<br>Review   |
|     | S17-0011            | Standard Plan<br>Review   | Amendment        |                                                     | MODEL 5018, CHURCH<br>FARM, WILLIAM LYON             | WILLIAM LYON,<br>MODEL 5018, ONE-<br>STORY, ELEVATIONS<br>A B C - CHURCH<br>FARMS                                        | 04/18/2017 | Plan Review Approved | Standard Plan<br>Review   |
|     | S16-0235            | Standard Plan<br>Review   |                  |                                                     | MODEL VERANDAH,<br>DORADA ESTATES - TOLL<br>BROTHERS | TOLL BROTHERS,<br>MODEL VERANDAH,<br>TWO-STORY,<br>ELEVATION<br>CRAFTSMAN,<br>SPANISH,<br>ANDALUSION -<br>DORADA ESTATES | 12/05/2016 | Applied              | Standard Plan<br>Review   |
|     | B17-2315            | Residential               |                  | 22358 S<br>ELLSWORTH RD,<br>QUEEN CREEK AZ<br>85142 | test app status                                      | test app status                                                                                                    | 11/14/2017 | Applied              | Residential /<br>Pool-Spa |
|     |                     |                           |                  | 22258 5                                             |                                                      |                                                                                                    |            |                      |                           |

- 4. From the Record Number column, click the blue record number to open the record details.
- 5. On the Record Detail page, expand More Details section and expand Application Information table to verify the description and square footage information matches the plan you want to submit for permit application.

Questions or Need Assistance? Contact by email at: <u>devnexus@queencreekaz.gov</u> or 480-358-3003

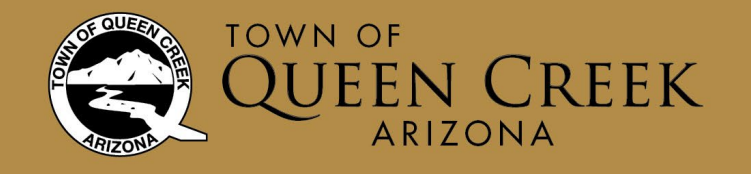

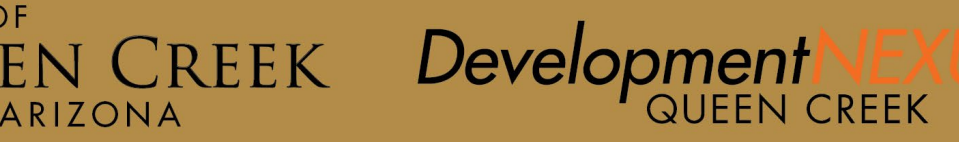

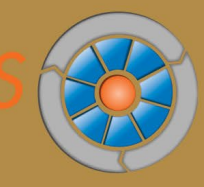

| Record \$17-0020:                                                                                                    | Add to collection   |                                                         |  |
|----------------------------------------------------------------------------------------------------|---------------------|---------------------------------------------------------|--|
| Standard Plan Revie                                                                                                    | iw                  |                                                         |  |
| Record Status: Plan                                                                                                    |                     |                                                         |  |
| Record Info 🔻                                                                                                    | Payments 🔻          |                                                         |  |
| Work Location                                                                                                    |                     |                                                         |  |
| Record Details                                                                                                    |                     |                                                         |  |
| Applicant:                                                                                                    |                     | Licensed Professional:                                  |  |
| Amy Shackelford                                                                                                    |                     | SHEA HOMES                                              |  |
| Shackelford Contracting                                                                                                    | 9                   | 8800 N GAINEY CENTER DR STE 350                         |  |
| 22358 S Ellsworth Rd                                                                                                    |                     | SCOTTSDALE, AZ, 85258                                   |  |
| Gueen Creek, AZ, 85143                                                                                                    | 2                   | Main Phone: 4803486100                                  |  |
| Main Phone: 480358390                                                                                                    | 06<br>normalik onn  | Contractor                                              |  |
| Ballers Description                                                                                                    | increase or y       |                                                         |  |
| Project Description:                                                                                                    | COUNTER DUCT USANTS |                                                         |  |
| MODEL 5012, GATEWAT                                                                                                    | CONVELEX SHEA HOMES |                                                         |  |
| Willow Datalla                                                                                                    |                     |                                                         |  |
| * More Details                                                                                                    |                     |                                                         |  |
| Related Contacts                                                                                                    |                     |                                                         |  |
| Related Contacts     Application Informa                                                                                                    | tion Table          |                                                         |  |
| Application Informa     BASE HOME INFO                                                                                                    | tion Table          |                                                         |  |
| Related Contacts     Application Informa     BASE HOME INFO     Description:                                                                                                 | tion Table          | ELEVATION A                                             |  |
| Related Contacts     Application Informa     BASE HOME INFO     Description:     Selected:                                                                                   | tion Table          | ELEVATION A<br>Yes                                      |  |
| Related Contacts     Application Informa     BASE HOME INFO     Description:     Selected:     In Floor:                                                                     | tion Table          | ELEVATION A<br>Yes<br>2553                              |  |
| Grelated Contacts     Grelated Contacts     Application Informa     BASE HOME INFO     Description:     Selected:     Int Floor:     Garage:     Emry                        | tion Table          | ELEVATION A<br>Yes<br>2553<br>603<br>158                |  |
| Related Contacts     Application Informa     BASE HOME INFO     Description:     Selected:     Ist Floor:     Garage:     Emry:     Patio:                                   | tion Table          | ELEVATION A<br>Yes<br>2553<br>603<br>153<br>182         |  |
| Related Contacts     Related Contacts     Application Informa     BASE HOME INFO     Description:     Selected:     Ist Floor:     Carage:     Entry:     Pario:     Lvable: | tion Table          | ELEVATION A<br>Yes<br>2553<br>603<br>153<br>182<br>2553 |  |

- 6. If it matches, click
- Create Amendment button to begin a new permit application.
- a. If the information displayed is incorrect, search for the correct Standard Plan Review record. If the description is correct but the options or square footage do not match, contact Building Safety Permit Staff for further assistance.

# **Completing the Application**

### Turn on CAPS LOCK feature on your keyboard.

#### Project Information>Description

- 7. Project Name: format should be "LOT NUMBER, SUBDIVISION" Ex: LOT 128, GATEWAY QUARTER PARCEL 1
- 8. Description of Work: Enter the Model number, Elevation selected, and describe any options selected for this permit application. Ex: MODEL 5012, ELEV B (OPT: EXT PATIO) AND FENCE.

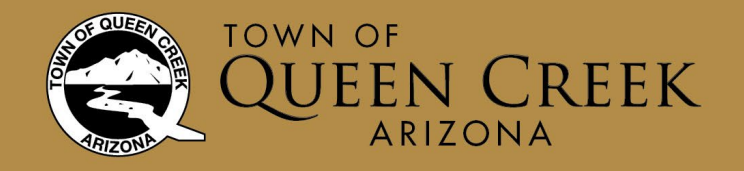

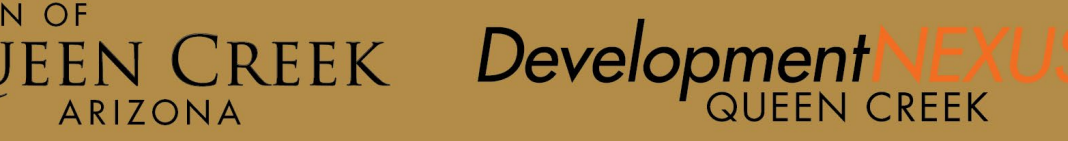

Indicates a required field

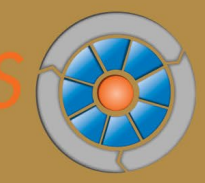

| Step 1: Proje | t Information > Description |
|---------------|-----------------------------|
|---------------|-----------------------------|

| Project Name:                                                           | 0 |      |      |  |
|-------------------------------------------------------------------------|---|------|------|--|
| LOT 128, GATEWAY QUARTER PARCEL 1                                       |   |      |      |  |
| Description of Work:                                                    |   |      | 0    |  |
| MODEL 5012, ELEV B (OPT: EXT PATIO) AND WALL                            |   |      |      |  |
|                                                                         |   |      |      |  |
|                                                                         |   |      |      |  |
|                                                                         |   |      |      |  |
|                                                                         |   |      |      |  |
|                                                                         | • |      |      |  |
| Building Information                                                    | • |      |      |  |
| Building Information                                                    | • |      |      |  |
| Building Information                                                    | • |      |      |  |
| Building Information<br>ENERAL<br>lumber of Stories:                    | • | 1    |      |  |
| Building Information<br>ENERAL<br>lumber of Stories:<br>uilding Height: | • | 1 20 | Feet |  |

9. Click Continue Application.

### Project Information>Address

- 10. Address: Enter some or all of the street address and click Look Up to verify the address in our records.
  - a. If only one address matches your search, the complete information including Parcel Number automatically adds to the application.

| Address                |                    |                                |                          | Address                                                                             |
|------------------------|--------------------|--------------------------------|--------------------------|-------------------------------------------------------------------------------------|
| Enter the addres       | ss information and | click on Search to find the ac | ddress in our files.     | Enter the address information and click on Search to find the address in our files. |
| * Street No.:<br>18962 | Direction:         | * Street Name:<br>209th        | Street Type:<br>Select 🔻 | Street No.: Direction: Street Name: Street Type:     18962 S ▼ 209TH WAY ▼          |
| Unit Type:<br>Select   | Unit No.:          |                                |                          | Unit Type: Unit No.:<br>Select                                                      |
| Look Up                | Clear              |                                |                          | Look Up Clear                                                                       |
| Parcel                 |                    |                                |                          | Parcel                                                                              |
| * Parcel Num           | ber:               |                                |                          | Parcel Number:     31412133                                                         |
| Search                 | Clear              |                                |                          | Search Clear                                                                        |

#### Example of Single Address match: Address

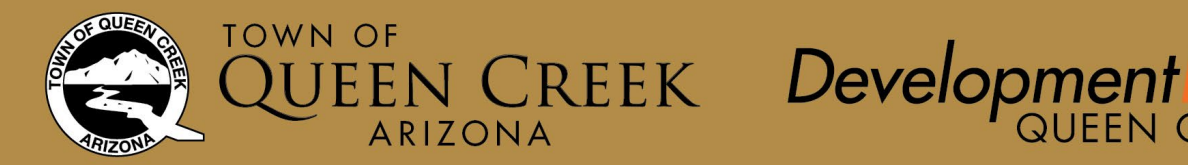

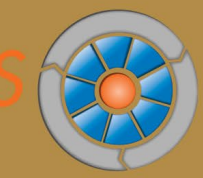

- b. If no results found, clear search and enter a portion such as the street number only. If still not found, contact Building Safety Permit Staff to confirm the address is valid for the subdivision.
- c. If multiple addresses found, select the correct address from the list to add to the application.

| <u>Examp</u>                                                                        | ole of M   | <u>lultiple Ac</u> | <u>ddress matc</u> | <u>h:</u>                                                                                                    |   |
|-------------------------------------------------------------------------------------|------------|--------------------|--------------------|----------------------------------------------------------------------------------------------------|---|
| Address                                                                             |            |                    |                    | Address Search Result List                                                                                                    | × |
| Enter the address information and click on Search to find the address in our files. |            |                    |                    | Address City State Zip                                                                                                    |   |
| *Street No.:                                                                        | Direction: | *Street Name:      | Street Type:       | 19962 ELANK DR 57. CORTINA PARCEL 7. OUEEN CREEK     AZ     85142     19962 ELANK DR 57. SOSSAMAR ERTATES 3 PLASE & OLEEN     19962 FEINS DR 15. SOSSAMAR ERTATES 3 PLASE & OLEEN                       |   |
| 18962                                                                               | Select 🔻   | To Be Assigned     | Select 🔻           | OUEEN CREEK MARICOPA AZ 85142, 19962 E REINS RD         CREEK         AZ         85142           19962 S 2007H WAY, L28, GATEWAY OUARTER PARCEL 1.         OUEEN         CREEK         AZ         85142 |   |
| Unit Type:<br>Select                                                                | Unit No.:  |                    |                    | OUEEN CREEK MARICOPA AZ 85142. 19962 S 210TH PL     OUEEN CREEK MARICOPA AZ 85142. 19962 S 210TH PL     OUEEN AZ                                                                                        |   |
| Look Up                                                                             | Clear      |                    |                    | Associated Parcels Showing 1-1 of 1 Parcel Number Lot Block Subdivision                                                                                                    | _ |
| Parcel                                                                              |            |                    |                    | 31412133 128 GATEWAY QUARTER PARCEL 1                                                                                                    |   |
| *Parcel Numl                                                                        | ber:       |                    |                    | Showing 1-1 of 1<br>Name Address                                                                                                    |   |
| Search                                                                              | Clear      |                    |                    | Select Cancel                                                                                                    |   |

- 11. Click Continue Application.
- 12. Contact Information All current information is saved, click continue application.

# Documents>Attached Documents

Standard Plan Permits require four (4) separate documents uploaded as part of the application process. An error message will display if you do not attach the required documents and you will not be able to submit the application.

- a. Site Plan
- b. Water Sizing Worksheet
- c. Master Community Application
- d. Contractor Declaration

Save each document as a separate file prior to beginning your application. Include the lot number and subdivision name in the file name.

- 13. At the bottom of the Attachments page, click Add to begin the document upload process.
- 14. In the File Upload window, click Add again to browse for your files.

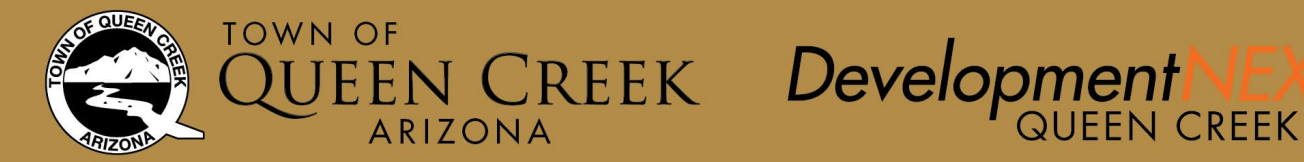

- a. Click open to add the files to the File Upload window in your application. Each file must be uploaded separately.
- b. Next, select the file type from the dropdown list at each file.

# New Attachment

| Choose File No file chosen |  |
|----------------------------|--|
| Туре                       |  |
| Site Plan                  |  |
| Description                |  |
|                            |  |
|                            |  |
|                            |  |

15. Selected documents display in the File Upload window. Click continue application

| Att | achments             |                       |                              |         |
|-----|----------------------|-----------------------|------------------------------|---------|
|     | The maximum file siz | ze allowed is 400 MB. |                              |         |
|     | File Name            | File Size             | Туре                         | Refresh |
|     | TEST 1.pdf           | 66.47 kB              | Site Plan                    | ×       |
|     | TEST 2.pdf           | 66.47 kB              | Water Sizing Worksheet       | ×       |
|     | TEST 3.pdf           | 123.45 kB             | Master Community Application | ×       |
|     | TEST 4.pdf           | 25.42 kB              | Contractor Declaration       | ×       |
|     | Add                  |                       |                              |         |

16. Click the Save to complete the upload process.

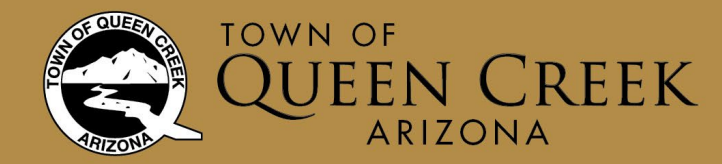

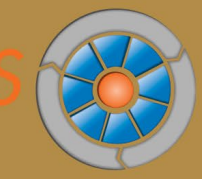

**CAUTION!** The final upload can take a few minutes to complete. Do not advance until the file name converts to a blue link, and the document is marked with a date in the Latest Update column on the right.

| lt m                                                                                                    | attachment(<br>aded.<br>ay take a few                                                                                                    | s) has/have l<br>minutes befo                    | been successfully<br>pre changes are refle               | cted.                                                      |                                  |                                                        |
|----------------------------------------------------------------------------------------------------|----------------------------------------------------------------------------------------------------|--------------------------------------------------|----------------------------------------------------------|------------------------------------------------------------|----------------------------------|--------------------------------------------------------|
| Standard Plan Pe                                                                                                    | rmit                                                                                                    |                                                  |                                                          |                                                            |                                  |                                                        |
| 1 Project<br>Information                                                                                                    | 2 Contac<br>Inform                                                                                                    | t<br>ation                                       | 3 Documents                                              | 4 Review                                                   | 5 Pay Fees                       | 6                                                      |
| Step 3 : Docur<br>Attachment                                                                                                    | nents > Attac                                                                                                    | hed Docun                                        | nents                                                    |                                                            | * indi                           | cates a required field                                 |
| CAUTION! Do<br>Requirements.                                                                                                    | not upload at<br>Improperly fe                                                                                                    | tachments u<br>prmatted file                     | until they are formates may delay your a                 | ted to comply wi                                           | th Queen Cre<br>review proce     | eek's <mark>Submitta</mark><br>ess.                    |
| Submit ONE se<br>with all discipli<br>separate PDF fi                                                                                                    | t of the comp<br>nes combine<br>rom the archi                                                                                                    | olete constru<br>d into a sing<br>tectural pac   | uction plans (site pla<br>le PDF. For large pro<br>kage. | in, architectural, e<br>bjects, civil plans r              | electrical, stru<br>nay be uploa | uctural, etc.)<br>ded as a                             |
| Electronic Sub                                                                                                    | mittal Require                                                                                                    | ements                                           |                                                          |                                                            |                                  |                                                        |
|                                                                                                    | call 480-358                                                                                                    | -3003 or on                                      | nail devnexus@quee                                       | ncreek.org                                                 |                                  |                                                        |
| For assistance,                                                                                                    |                                                                                                    | -3003 OF EN                                      |                                                          | <u> </u>                                                   |                                  |                                                        |
| For assistance,<br>The maximum file size<br>truth:htm:mhtmhtmhtm<br>This application<br>Water Sizing We<br>Name                                                                                                    | e allowed is 195 MB<br>are disallowed file<br>1 type requires<br>orksheet, Con<br>Type                                                                    | types to upload.<br>you to subn<br>tractor Decla | nit the following doc<br>aration, Master Com<br>Action   | uments as part of munity Application                       | your applicat                    | ion: Site Plan,<br>Latest Update                       |
| The maximum file size<br>templote the size of the size of | e allowed is 195 MB<br>are disallowed file<br>type requires<br>orksheet, Con<br>Type<br>Master<br>Community<br>Application                                | types to upload.<br>you to subm<br>tractor Decla | nit the following doc<br>aration, Master Com<br>Action   | uments as part of<br>munity Application<br>Document Status | your applicat                    | ion: Site Plan,<br>Latest Update<br>Pending            |
| The maximum file size<br>intercharacteristic and the size of the size of the size | e allowed is 195 ME<br>are disallowed file<br>t type requires<br>orksheet, Con<br>Type<br>Master<br>Community<br>Application<br>Contractor<br>Declaration | ypes to upload.<br>you to subn<br>tractor Decla  | nit the following doc<br>aration, Master Com<br>Action   | uments as part of<br>nunity Application<br>Document Status | your applicat                    | ion: Site Plan,<br>Latest Update<br>Pending<br>Pending |

# Upload is complete when the file names look like this:

| RES_LOT 265 LA<br>SENTIERO SITE<br>PLAN.pdf                 | Site Plan                          | Actions 🗸 | Uploaded | 06/27/2018 | 06/27/2018 |    |
|-------------------------------------------------------------|------------------------------------|-----------|----------|------------|------------|----|
| LOT 128 GATEWAY<br>QUARTER WATER<br>SIZING.pdf              | Water Sizing<br>Worksheet          | Actions - | Uploaded | 06/27/2018 | 06/27/2018 |    |
| LOT 128 GATEWAY<br>QUARTER<br>CONTRACTOR<br>DECLARATION.pdf | Contractor<br>Declaration          | Actions - | Uploaded | 06/27/2018 | 06/27/2018 |    |
| LOT 128 GATEWAY<br>QUARTER<br>APPLICATION.pdf               | Master<br>Community<br>Application | Actions - | Uploaded | 06/27/2018 | 06/27/2018 |    |
| 4                                                           |                                    |           |          |            |            | i) |

17. Click Continue Application.

# Review and Submit

18. Review the application information and acknowledge the certification by checking the box. Click Continue Application.

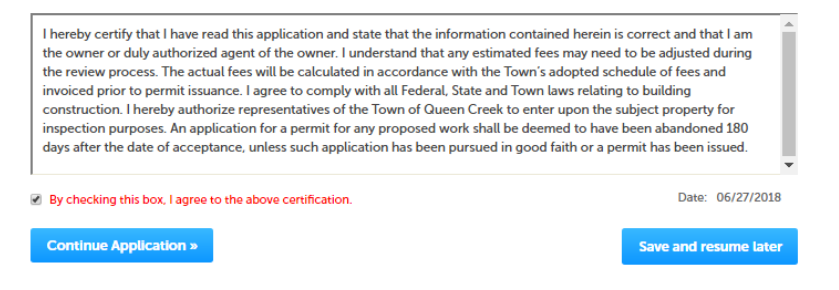

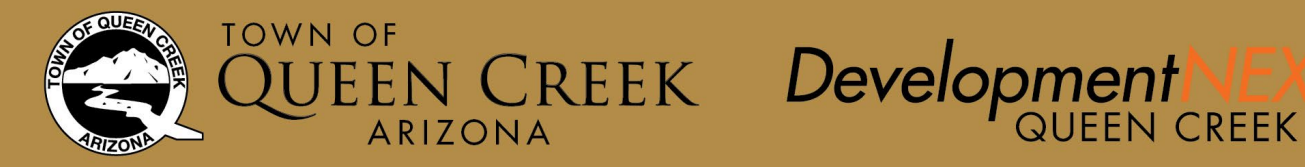

### If completed correctly, you should receive this message:

#### Step 6: Record Issuance

| Your permit application has been successfully submitted.                                                                                               |
|----------------------------------------------------------------------------------------------------|
| Thank you for using the Queen Creek Development Nexus to submit your application                                                                       |
| Your Application Record Number is B18-0084.                                                                                                    |
| You will need this number to check the status of your permit application or to schedule/check results of inspections once your permit has been issued. |
| You will be notified when your application has been approved or when additional information is needed.                                                 |
| Additional fees may be required prior to completion of the application review.                                                                         |
| View Record Details »                                                                                                    |

### What happens next?

- Permit staff receive notification for each new application submitted online. Applications are processed in the order submitted.
- You will receive notification from us:
  - If your submittal is incomplete or does not meet the electronic submittal requirements,
    - -or-
  - When your plans have been routed for review.